# BOLETIM DE ATOS OFICIAIS

Nº 812 ANO 5 | 12 DE JUNHO DE 2023

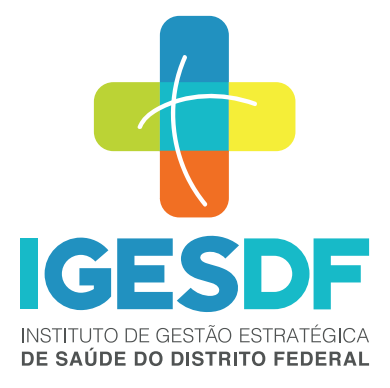

# **BOLETIM DE ATOS OFICIAS**

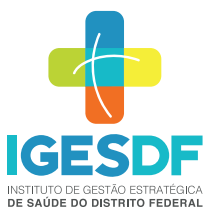

### INSTITUTO DE GESTÃO ESTRATÉGICA DE SAÚDE DO DISTRITO FEDERAL – IGESDF

SRTVN 702, Via W5 Norte, Edifício PO 700, 3º andar CEP: 70723-040 | - Brasília – DF CNPJ: 28.481.233/0001-72 (61) 3550-8900 | igesdf.org.br

# LUCILENE MARIA FLORÊNCIO DE QUEIROZ

Presidente do Conselho de Administração do IGESDF Secretária de Estado de Saúde do DF

JURACY CAVALCANTE LACERDA JÚNIOR

**Diretor Presidente** 

# CAIO VALÉRIO GONDIM REGINALDO

**Diretor Vice-Presidente** 

# EMANUELA DOURADO REBELO FERRAZ

Diretora de Inovação, Ensino e Pesquisa

# **RODRIGO DE SOUSA CONTI**

Diretoria de Atenção à Saúde

# **ANTÔNIO CARLOS GARCIA MARTINS CHAVES**

Diretoria de Administração e Logística

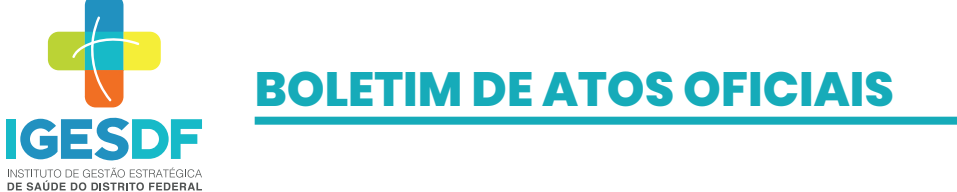

# 

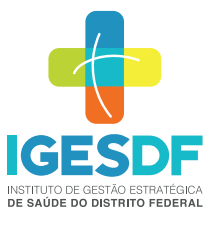

# GERÊNCIA DA QUALIDADE

# **Documentos publicados MVGE**

A Gerência da Qualidade informa que foram publicados entre os dias 29/05/2023 a 09/06/2023, os seguintes documentos:

#### ✓ ORGANIZAÇÃO – IGES

| CÓDIGO DO DOCUMENTO | NOME DO DOCUMENTO                                                                                       | VERSÃO |
|---------------------|----------------------------------------------------------------------------------------------------|--------|
| DL.048              | MINUTA DE ACORDO COLETIVO DE TRABALHO -<br>IGESDF - SINDENFERMEIRO - DF - 01/06/2023 -<br>(DOC.EXTERNO) | 000    |
| CONAD.RCA.040       | RESOLUÇÃO 04/2023 - DISPÕE SOBRE INDICAÇÃO DE<br>DVP, DALOG e DIASE                                     | 000    |
| CONAD.RCA.041       | RESOLUÇÃO 05/2023 - DISPÕE SOBRE O REGIMENTO<br>INTERNO DO CONSELHO DE ADMINISTRAÇÃO                    | 000    |
| DP.RDE.043          | GRUPO DE TRABALHO PARA CRIAÇÃO DE COMISSÃO<br>AVALIATIVA                                                | 001    |
| DIREX.ATA.064       | 64º ATA DA REUNIÃO ORDINÁRIA - 18/05/2023                                                               | 000    |
| NHO.FORM.006        | TERMO DE EMPRÉSTIMO DE ENXOVAIS PARA<br>TRANSPORTES EXTERNOS                                            | 000    |
| NHO.POP.001         | CHECK-OUT PARA TRANSFERÊNCIAS EXTERNAS                                                                  | 000    |

#### ✓ ORGANIZAÇÃO – HB

| CÓDIGO DO DOCUMENTO | NOME DO DOCUMENTO                                                               | VERSÃO |
|---------------------|---------------------------------------------------------------------------------|--------|
| INT.RNS.017         | DICLI - NOMEAÇÃO DOS MEMBROS DA COMISSÃO<br>DE ÉTICA MÉDICA DO HOSPITAL DE BASE | 001    |
| TIP.GUIA.001        | SESAF - PRONTUÁRIO AFETIVO INFANTIL                                             | 001    |
| TIP.GUIA.002        | SESAF - PRONTUÁRIO AFETIVO RECÉM NASCIDO                                        | 001    |

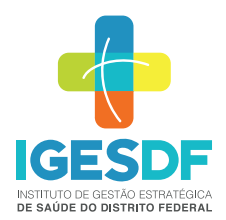

| DG.FORM.009  | SEFAC - ALTA HOSPITALAR - ORIENTAÇÃO<br>FARMACÊUTICA                              | 002 |
|--------------|-----------------------------------------------------------------------------------|-----|
| DG.GUIA.029  | SEFAC - CUIDADOS AO ADMINISTRAR<br>MEDICAMENTOS PELA SONDA                        | 001 |
| DG.GUIA.044  | SEFAC - ORIENTACAO FIBROSE CISTICA -<br>ELEXACAFTOR/TEZACAFTOR/IVACAFTOR          | 000 |
| DG.MA.032    | NUCIH - MEDIDAS DE PREVENÇÃO DE INFECÇÃO DE<br>SÍTIO CIRÚRGICO                    | 000 |
| DGE.FORM.074 | GEREF - SBAR - TRANSFERÊNCIA DO CUIDADO                                           | 001 |
| POP.031      | NHOHB - CHECK-OUT PARA OS PACIENTES DE ALTA<br>HOSPITALAR, TRANSFERÊNCIA E EXAMES | 000 |
| POP.014      | NHOHB - LIMPEZA E DESINFECÇÃO DAS MACAS DE<br>TRANSPORTE DE PACIENTES             | 000 |

### ✓ ORGANIZAÇÃO – HRSM

| CÓDIGO DO DOCUMENTO | NOME DO DOCUMENTO                                         | VERSÃO |
|---------------------|-----------------------------------------------------------|--------|
| FORM.006            | COMOB - FERRAMENTA DE DISCUSSÃO DE ÓBITOS                 | 001    |
| FORM.021            | DIASE - ATESTADO DE COMPARECIMENTO IGESDF                 | 000    |
| FORM.022            | DIASE - ATESTADO DE SAÚDE IGESDF                          | 000    |
| FORM.020            | DIASE - ATESTADO MÉDICO IGESDF                            | 000    |
| FORM.019            | DIASE - RECEITUÁRIO MÉDICO DE CONTROLE<br>ESPECIAL IGESDF | 000    |
| FORM.018            | DIASE - RECEITUÁRIO MÉDICO IGESDF                         | 000    |
| FORM.009            | PLACA DE SINALIZAÇÃO - PRECAUÇÃO DE CONTATO               | 001    |
| FORM.011            | PLACA DE SINALIZAÇÃO - PRECAUÇÃO PARA<br>AEROSSÓIS        | 001    |
| FORM.010            | PLACA DE SINALIZAÇÃO - PRECAUÇÃO PARA<br>GOTÍCULAS        | 001    |

# **BOLETIM DE ATOS OFICIAS**

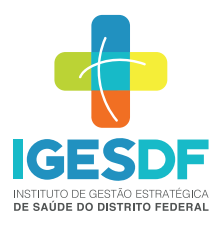

| INT.PLAN.002 | PLANO DE GERENCIAMENTO DE RESÍDUO SÓLIDOS<br>EM SAÚDE                                                      | 002 |
|--------------|----------------------------------------------------------------------------------------------------|-----|
| AMB.POP.007  | SEAMB - FLUXO DE ATENDIMENTO AMBULATORIAL<br>DO PROGRAMA DE LESÕES COMPLEXAS                               | 001 |
| AMB.POP.009  | SEAMB - FLUXO DE ATENDIMENTO AMBULATORIAL<br>DO SERVIÇO DE ESTOMATERAPIA                                   | 001 |
| DT.PRT.008   | SSENE - DISTÚRBIOS DO MAGNÉSIO                                                                             | 001 |
| DT.PRT.005   | SSENE - DISTÚRBIOS DO SÓDIO                                                                                | 001 |
| DT.PRT.001   | SSENE - INJÚRIA RENAL AGUDA ASSOCIADA AO<br>CONTRASTE                                                      | 001 |
| DT.PRT.009   | SSENE - SANGRAMENTO POR UREMIA                                                                             | 001 |
| DG.FORM.167  | ANEXO I HOMECARE -TERMO DE ADESÃO À<br>MODALIDADE DE SERVIÇO DE ATENÇÃO DOMICILIAR<br>DE ALTA COMPLEXIDADE | 000 |
| DG.POP.051   | SEFON - AVALIAÇÃO FONOAUDIOLÓGICA DE<br>ADOLESCENTES, ADULTOS E IDOSOS EM ÂMBITO<br>HOSPITALAR             | 001 |
| DGE.POP.021  | GEREF - SONDAGEM NASOENTERAL E CUIDADOS DE<br>ENFERMAGEM                                                   | 001 |

### ✓ ORGANIZAÇÃO – UPAS

| CÓDIGO DO DOCUMENTO | NOME DO DOCUMENTO                                         | VERSÃO |
|---------------------|-----------------------------------------------------------|--------|
| FORM.029            | PLACA DE SINALIZAÇÃO - PRECAUÇÃO DE CONTATO               | 001    |
| FORM.031            | PLACA DE SINALIZAÇÃO - PRECAUÇÃO PARA<br>AEROSSÓIS        | 001    |
| FORM.030            | PLACA DE SINALIZAÇÃO - PRECAUÇÃO PARA<br>GOTÍCULAS        | 001    |
| CE.RNS.006          | NOMEAÇÃO DA COMISSÃO INTERNA DE PREVENÇÃO<br>DE ACIDENTES | 001    |
| CEII.RNS.006        | NOMEAÇÃO DA COMISSÃO DE ÉTICA DE<br>ENFERMAGEM - UPACE II | 000    |

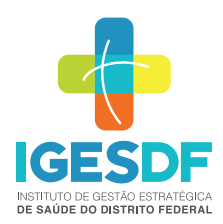

| CEII.RNS.008 | NOMEAÇÃO DA COMISSÃO INTERNA DE PREVENÇÃO<br>DE ACIDENTES E ASSÉDIO – CIPA – GPACE II | 000 |
|--------------|---------------------------------------------------------------------------------------|-----|
| GA.RNS.005   | NOMEAÇÃO DA COMISSÃO DE SEGURANÇA DO<br>PACIENTE - UPAGA                              | 003 |
| GA.RNS.009   | NOMEAÇÃO DA COMISSÃO INTERNA DE PREVENÇÃO<br>DE ACIDENTES E ASSÉDIO - CIPA - GPARE    | 000 |
| NB.RNS.001   | NOMEAÇÃO DA COMISSÃO DE AVALIAÇÃO DE<br>ÓBITOS - UPANB                                | 002 |
| PAR.RNS.001  | NOMEAÇÃO DA COMISSÃO DE AVALIAÇÃO DE<br>ÓBITOS - UPAPR                                | 001 |
| PL.RNS.004   | NOMEAÇÃO DA COMISSÃO DE REVISÃO DE<br>PRONTUÁRIOS - UPAPL                             | 002 |
| RE.RNS.001   | NOMEAÇÃO DA COMISSÃO DE AVALIAÇÃO DE<br>ÓBITOS - UPARE                                | 001 |
| RE.RNS.004   | NOMEAÇÃO DA COMISSÃO DE REVISÃO DE<br>PRONTUÁRIOS - UPARE                             | 001 |
| RE.RNS.009   | NOMEAÇÃO DA COMISSÃO INTERNA DE PREVENÇÃO<br>DE ACIDENTES E ASSÉDIO – CIPA - GPARE    | 000 |
| RF.RNS.009   | NOMEAÇÃO DA COMISSÃO INTERNA DE PREVENÇÃO<br>DE ACIDENTES E ASSÉDIO – CIPA - GPARF    | 000 |
| SA.RNS.006   | NOMEAÇÃO DA COMISSÃO DE PREVENÇÃO DE<br>ACIDENTES - UPASA                             | 001 |
| SA.RNS.004   | NOMEAÇÃO DA COMISSÃO DE REVISÃO DE<br>PRONTUÁRIOS - UPASA                             | 001 |

Para localizar os documentos no Sistema MV Gestão Estratégica (MVGE):

- Clique no ícone SoulMV na área de trabalho do seu computador;
- Clique em MVGE Documentos;
- Escolha a Instituição que você deseja pesquisar, depois escolha um dos campos para pesquisar: "Código ou nome" ou "palavra-chave".

Dúvidas relacionadas à consulta de documentos, entrar em contato com o setor de Qualidade da sua Unidade.